# 대출가능권수 수정 방법

2016 공공도서관 기술정보센터

#### 공공도서관 문화가 있는 날 행사

- 문화가 있는 날 행사로 인해 공공도서관에서 기존의 대출 권수의 두배로 대출할 수 있는 행사가 진행됨
- 공공도서관에서 사용하는 KOLASIII 프로그램에서 이용자에 게 기존 대출권수의 두배로 대출하는 방법에 대해 안내

#### KOLASIII 설정 방법

1. KOLAS 직급별 환경설정에서 자관대출권수를 두배로 변경
2. 특별대출을 통해 대출

※ 두 방법 중 도서관에서 원하는 방법 하나만을 채택한다.

### 1. 직급별 환경설정 변경 방법

| i about 🔁                                                                                                    | :blank                                                                            |                                                            |                                                                                                    |                        |                                                                        |                                                                                                    |                                                                                                    |                                                                                                    |                              |
|----------------------------------------------------------------------------------------------------|-----------------------------------------------------------------------------------|------------------------------------------------------------|----------------------------------------------------------------------------------------------------|------------------------|------------------------------------------------------------------------|----------------------------------------------------------------------------------------------------|----------------------------------------------------------------------------------------------------|----------------------------------------------------------------------------------------------------|------------------------------|
| 공통 <b>&gt;</b> 관리 <b>&gt;</b>                                                                                                    | 업무환경설정 >대출                                                                        | 환경설정                                                       | [일반부호관리                                                                                            | ]][MARC부호관리            | ][수서환경설정]                                                              | [정리환경불정]                                                                                              | ] [대출환경설정                                                                                                    | 성][공통환경설정][등                                                                                                    | 등록번호점검 ] [제                  |
|                                                                                                    |                                                                                   |                                                            |                                                                                                    |                        |                                                                        |                                                                                                    |                                                                                                    |                                                                                                    |                              |
| 인 🥐 내출환                                                                                                    | ·경설성 🗙 🧏 대출,                                                                      | /반납                                                        |                                                                                                    |                        |                                                                        |                                                                                                    |                                                                                                    |                                                                                                    |                              |
| 요스저                                                                                                    | 5/                                                                                |                                                            |                                                                                                    |                        |                                                                        |                                                                                                    |                                                                                                    |                                                                                                    |                              |
| ● <u></u>                                                                                                    | 용자 반납 연기 &  <br>환경값                                                               | 계약 환경                                                      | 연체 자료 🏾 직물                                                                                         | 급별 환경 대출지              | 자료 제한 🕺 메일 관리                                                          | 통합대출관리                                                                                                | 개인정보보                                                                                                    | 호정책                                                                                                    |                              |
| ● <u> </u>                                                                                                    | 용자 반납 연기 & (<br>환경값<br>성인자료대출여부                                                   | 예약 환경<br>대출기간                                              | 연체 자료 직물<br>반답연기일수                                                                                 | 급별 환경 대출지<br>통합대출 💫    | 대료 제한 🕺 메일 관리<br>자관대출가능책수                                              | 통합대출관리<br>예약유효일수                                                                                      | 내 개인정보보<br>예약가능책수                                                                                               | 호정책<br>예약취소제한적용기간                                                                                                | 예약취소제한것:                     |
| ● <u> </u>                                                                                                    | 용자 반납 연기 & (<br>환경값<br>성인자료대출여부                                                   | 예약 환경<br>대출기간<br>14                                        | 연체 자료 전 주 전 전 전 전 전 전 전 전 전 전 전 전 전 전 전 전 전                                                        | 급별 환경 대출지<br>통합대출(2) 등 | 자료 제한 에일 관리<br>자관대출가능책수<br>5                                           | 통합대출관리<br>예약유효일수<br>3                                                                                 | I 개인정보보<br>예약가능핵수<br>6                                                                                          | 호정책<br>예약취소제한적용기간<br>0                                                                                           | │ 예약취소제한것:<br>)              |
| ● <u></u>                                                                                                    | 용자 반납 연기 & (<br>환경값<br>성인자료대출여부<br>V<br>Y                                         | 예약 환경<br>대출기간<br>14<br>14                                  | 연체 자료 전:<br>반답연기일수                                                                                 | 급별 환경 대출지<br>통합대출 (2)  | 자료 제한 에일 관리<br>자관대출가능책수<br>5<br>5                                      | 통합대출관리<br>예약유효일수<br>3<br>0                                                                            | I 개인정보보<br>예약가능책수<br>6<br>3                                                                                     | 호정책<br>예약취소제한적용기간<br>0<br>0                                                                                      | <br>  예약취소제한것-<br>]          |
| ● <u></u>                                                                                                    | 용자 반납 연기 & l<br>환경값<br>성인자료대출여부<br>· Y<br>· Y                                     | 계약 환경<br>대출기간<br>14<br>14<br>14                            | 연체 자료 직접<br>반답면기일수 7<br>7<br>7<br>7<br>7                                                           | 급별 환경 대출지<br>통한대출 (2)  | 자료 제한 에일 관리<br>자란대출가능책수<br>5<br>5<br>5<br>5                            | 통합대출관건<br>예약유효일수<br>3<br>0<br>0                                                                       | I 개인정보보<br>예약가능핵수<br>6<br>3<br>3                                                                                | 호정책<br>예약취소제한적용기간<br>0<br>0<br>0                                                                                 | / 예약취소제한것-<br>)              |
| ● <u></u> + ○ ,<br>/반납 형식 & 0<br>자 직급별 대출<br>직급<br>일반<br>2 아동<br>3 학생<br>기주회원                                                             | 용자 반납 연기 & I<br>환경값<br>성인자료대출여부<br>· Y<br>· Y<br>· Y<br>· Y                       | 예약 환경<br>대출기간<br>14<br>14<br>14<br>14<br>14                | 연체 자료 직<br>반답면기일수 7<br>7<br>7<br>7<br>7<br>7                                                       | 급별 환경 대출지<br>통합대출 (2)  | 자료 제한 에일 관리<br>자란대출가능책수<br>5<br>5<br>5<br>5<br>5<br>5                  | 통합대출관건<br>예약유효일수<br>3<br>0<br>0<br>0                                                                  | I 개인정보보<br>예약가능핵수<br>6<br>3<br>3<br>3<br>3                                                                      | 호정책<br>예약취소제한적용기간<br>0<br>0<br>0<br>0<br>0<br>0<br>0<br>0<br>0<br>0<br>0<br>0<br>0<br>0<br>0<br>0<br>0<br>0<br>0 | / 예약취소제한것-<br>)<br>)         |
| <ul> <li>● ♥ Ø</li> <li>/반납 형식 &amp; 0</li> <li>자 직급별 대출</li> <li>○ 입반</li> <li>2 마동</li> <li>○ 학생</li> <li>기주회원</li> <li>○ 지원</li> </ul> | 용자 반납 연기 & I<br>환경값<br>성인자료대출여부<br>· · · · · · · · · · · · · · · · · · ·          | 대출기간<br>14<br>14<br>14<br>14<br>14<br>28                   | 연체 자료 직<br>반답연기일수<br>7:<br>7:<br>7:<br>7:<br>7:<br>7:<br>7:<br>7:<br>7:<br>7:<br>7:<br>7:<br>7:    | 급별 환경 대출지<br>통합대출 (2)  | 자란대출가능책수<br>지관대출가능책수<br>5<br>5<br>5<br>5<br>5<br>5<br>5<br>5           | 통합대출관건<br>예약유초일수<br>3<br>0<br>0<br>0<br>0                                                             | I 개인정보보<br>예약가능핵수<br>6<br>3<br>3<br>3<br>3<br>3<br>3                                                            | 호정책<br>예약취소제한적용기간<br>0<br>0<br>0<br>0<br>0<br>0<br>0<br>0<br>0<br>0<br>0<br>0<br>0<br>0<br>0<br>0<br>0<br>0<br>0 | 예약취소제한것-<br> <br> <br> <br>  |
| ●                                                                                                    | 용자 반납 연기 & I<br>환경값<br>성인자료대출여부<br>V<br>V<br>V<br>V<br>V<br>V<br>V<br>V<br>V<br>V | 대출기간<br>14<br>14<br>14<br>14<br>14<br>14<br>14<br>14<br>14 | 연체 자료 직접<br>반답연기일수 7:<br>7:<br>7:<br>7:<br>7:<br>7:<br>7:<br>7:<br>7:<br>7:<br>7:<br>7:<br>7:<br>7 | 급별 환경 대출지<br>통합대출 (2)  | 자란대출가능책수<br>지관대출가능책수<br>5<br>5<br>5<br>5<br>5<br>5<br>5<br>5<br>5<br>5 | 통합대출관건<br>예약유효일수<br>3<br>0<br>0<br>0<br>0<br>0<br>0<br>0<br>0<br>0<br>0<br>0<br>0<br>0<br>0<br>0<br>0 | 에약가능책수<br>예약가능책수<br>3<br>3<br>3<br>3<br>3<br>3<br>3<br>3<br>3<br>3<br>3<br>3<br>3<br>3<br>3<br>3<br>3<br>3<br>3 | 호정책<br>예약취소제한적용기간<br>0<br>0<br>0<br>0<br>0<br>0<br>0<br>0<br>0<br>0<br>0<br>0<br>0<br>0<br>0<br>0<br>0<br>0<br>0 | 예약취소제한것-<br>)<br>]<br>]<br>] |

공통>관리>업무환경설정>대출환경설정>직급별 환경에서
 자관대출가능 책수를 기존 대출권수의 2배로 변경한 후
 수정버튼을 클릭한다.
 KOLASIII를 종료 후 재시작한다.
 \* 문화의 날 행사 이후 다시 자관대출가능책수를 변경한 뒤 KOLAS를 재시작해야한다.

#### 1-1. 직급별 환경설정 변경 확인

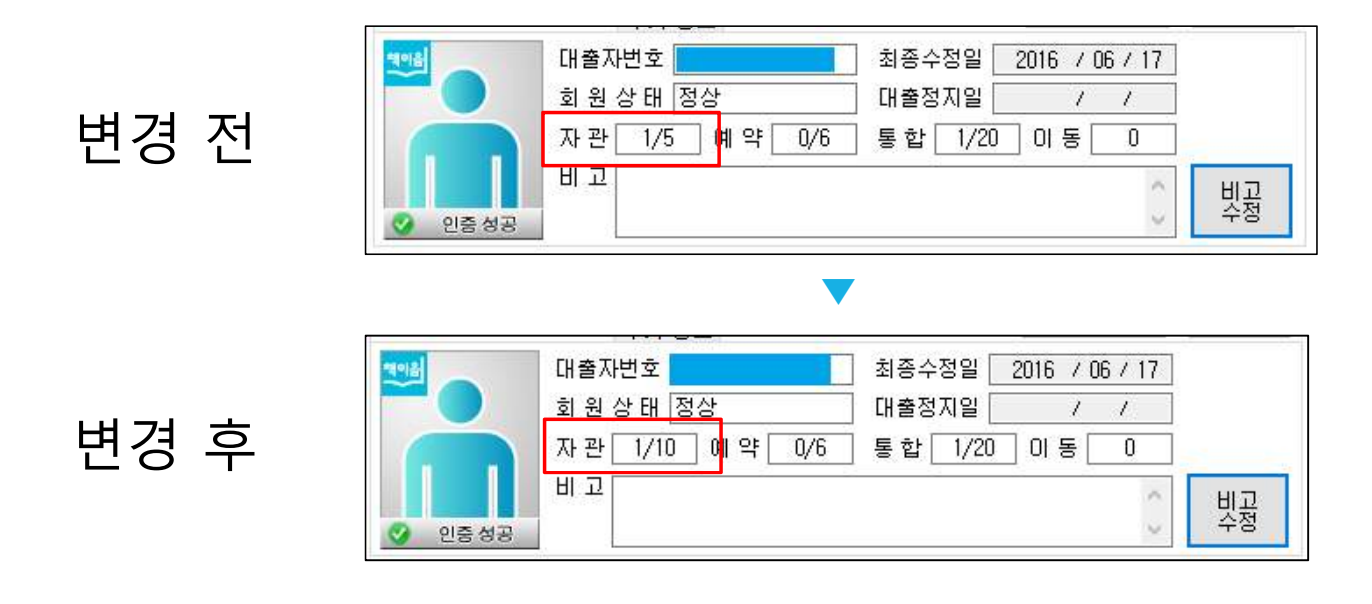

 KOLASIII를 재시작 한 후, 대출/반납에서 이용자를 검색해 자관대출 권수가 변경된 것을 확인한다.

### 2. 특별대출 설정 방법

| 😻 KOLAS III [AAA! | 도서관][MA, 2016-7-27 <mark>1</mark> 1:12:26] - | Ver. 16.05.09-2 | 016050900   | 1           |          |         |           |             |
|-------------------|----------------------------------------------|-----------------|-------------|-------------|----------|---------|-----------|-------------|
| 🗿 🕘 ab            | out:blank                                    |                 |             |             |          |         |           |             |
| 공통 > 관리           | >> 업무환경설정 ≥ 대출환경설정                           | [일반부호편          | HELI C MARC | 부호관리 🕽 🕻 수서 | 환경설정 ] [ | 정리환경설정기 | [대출환경설정 ] | [공통환경설정][등록 |
| 😺 ଜାହ 🤱 ଜା        | 출/반납 🏾 🧀 일반부호관리                              | 🯓 대출환경설         | 정 ×         |             |          |         |           |             |
| 이전내용 수정           | 3                                            |                 |             |             |          |         |           |             |
| 대출/반납 형식 (        | & 이용자 반납 연기 & 예약 환경                          | 연체 자료           | 직급별 환경      | 대출자료 제한     | 메일 관리    | 통합대출관리  | 개인정보보호정   | 책           |
| 구분                | 기능                                           |                 |             |             | 설명       |         |           | 설정값         |
| 1 대출형식            | 일반대출사용                                       | 보통              | 관외 대출       |             |          |         |           | 사용함         |
| 2 대출형식            | 관내대출사용                                       | 대출기             | 비한에 1일 적    | 용           |          |         |           | 사용함         |
| 3 대출형식            | 특별대출사용                                       | [대출기            | 비한에 걸려있     | (는 책이나 이용자! | 과 상관없이 [ | ·<br> 含 |           | 사용함         |
| 4 반납형식            | 일반반납사용                                       | 일반전             | 이 날권반님      | ł           |          |         |           | 사용함         |
| 5 반납형식            | 일괄반납사용                                       | 여러칠             | 백을 동시에 변    | 반납          |          |         |           | 사용합         |
| C HILLEN AL       |                                              | HILIO           |             |             |          |         |           | UROHAL      |

#### ☆ 특별대출이란?

대출제한에 걸려있는 책이나 이용자와 상관없이 대출 가능한 기능

- ① 공통>관리>업무환경설정>대출환경설정>직급별 환경에서
- ② 특별대출사용 설정값을 사용함으로 변경한 뒤,
- ③ 수정버튼을 클릭한다.
- ④ KOLASIII를 종료 후 재시작 한다.

#### 2-1. 특별대출 기능 사용 방법

|   | KOLAS Ⅲ [AAA도서관][MA, 2016-7-27 11:24:32] - Ver. 16.05.09-20160509001                                                                                                    |
|---|----------------------------------------------------------------------------------------------------|
|   | S about:blank                                                                                                    |
|   | 공통 > 대출/반납 > 대출/반납   【대출/반납】【 <u>대출자료관리</u> 】【예약자료관리】【이용자관리】【배달자료관리】【통계】【SMS】                                                                                                    |
|   | 💗 메인 🏓 일반부호관리 🛛 🧀 대출환경설정 🛛 💐 대출/반납 🗙                                                                                                    |
|   | Q         Image: Constraint of the constraint of the constraint of t |
| D | 대출형태 특별 🗸 반납형태 일반 🗸 🛛 🗆 대출정지일수동부여 🔹 대출일 2016 / 07 / 27 한납일 2016 / 07 / 27 🗋 설정값유지 초기화 🖉 Beep 🗋 Sim                                                                                                    |
|   | 검색 & 처리     가족정보( )     [ ]님 간략 정보 부가 정보     개인정보관리     상세정보       ····································                                                                                                    |
|   | 변호 대출 이용상태 절상 대출정지일 / /<br>이름 타관 자관 20/10 예약 0/6 통합 20/20 이동 0                                                                                                    |
|   | 도서관부호                                                                                                    |

① 대출/반납에서 대출형태를 특별로 선정한다.
 ② 특별대출의 경우 대출가능 권수를 초과해 대출할 수 있다.

### 공공도서관 기술정보센터

## ▶홈페이지 (<u>http://kolas.nl.go.kr</u>) KOLASIII>상담문의 ▶문의상담 02-590-650~660